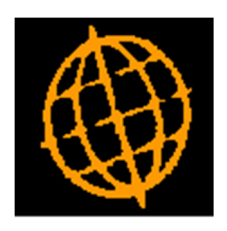

# Global 3000 Service Pack Note

# **Product Maintenance - Image Files**

| Author        | SHUT / DCP                        |                           |
|---------------|-----------------------------------|---------------------------|
| Service Packs | ZM60_530, ZO60_129 & ZS60_309.1.0 | Page <b>1</b> of <b>9</b> |

#### INTRODUCTION

This service pack updates Global 3000 to allow image files to be associated with products and provide the ability to display them from within the distribution modules.

### **Technical Requirements**

In order to display image files, GSM should be upgraded to a minimum of service pack 35 and the GX version should be at least v4.70.

| Author        | SHUT / DCP                        |             |
|---------------|-----------------------------------|-------------|
| Service Packs | ZM60_530, ZO60_129 & ZS60_309.1.0 | Page 2 of 9 |

### **Product Details – General Product Details Window**

|      | Steve's -                    | P1 - Produ       | uct Detai | ls          |                    |           |             |                 | nager litera |              |          | _ 0              | x |
|------|------------------------------|------------------|-----------|-------------|--------------------|-----------|-------------|-----------------|--------------|--------------|----------|------------------|---|
| Eile | <u>R</u> un                  | <u>S</u> ettings | Option    | s <u>H</u>  | elp                |           |             |                 |              |              |          |                  |   |
| Con  | بط<br>nmand                  | P2<br>N/A        | в<br>N/A  |             | <b>₽</b><br>Next   | Home      | 〇<br>Clear  | Q<br>Enquire    | X<br>Delete  | →置<br>Insert | Abort    | <b>♦</b><br>Move |   |
|      | Genera                       | l Product [      | Details   |             |                    |           |             |                 |              |              |          |                  | x |
|      | Product                      |                  |           |             | Descript           | ion       |             |                 |              | Lookup       |          | Group            |   |
|      | GAL01                        |                  |           |             | Galaxy             | Highlight | ter - Yello | w               |              | HIGHYELI     | .0W      | HIGH             | Ŧ |
|      | GAL02                        |                  |           |             | Galaxy             | Highlight | ter - Blue  |                 |              | HIGHBLUE     |          | HIGH             |   |
|      | GAL03                        |                  |           |             | Galaxy             | Highlight | ter - Greei | 1               |              | HIGHGRE      | IN       | HIGH             | ± |
|      | GAL04                        |                  |           |             | Galaxy             | Highlight | ter - Pink  |                 |              | HIGHPINK     |          | HIGH             |   |
|      | GALPA                        | СК               |           |             | Pack of            | f 4 Galax | v Highlight | ers             |              | HIGHLIGH     | TERS     | HIGH             | - |
|      | GALSE                        | R01              |           |             | Serialis           | ed Highl  | iahter - Ye | ell.            |              | YELL         |          | HIGH             |   |
|      | GALSER02 Serialised Highligh |                  |           | ighter - Bl | ue                 |           | BLUE        |                 | HIGH         |              |          |                  |   |
|      | GALSER03 Serialised Highligh |                  |           | ighter - Gr | nter - Green GREEN |           |             |                 | HIGH         | Ţ            |          |                  |   |
|      | GALSER04 Serialised Highligh |                  |           | ighter - Pi | nter - Pink PINK   |           |             |                 | HIGH         | <b>_</b>     |          |                  |   |
|      | GALSE                        | R11              |           |             | Wallet             | s for Ass | . colour pa | olour pack PACK |              |              |          | HIGH             | Ξ |
|      | Details<br>Product           | type             | St        | ock         | ed                 |           | •]          |                 |              |              |          |                  |   |
|      | Product                      | status           | No        | orma        | I                  |           | •           | Weight          |              |              | 0.0200   | D                |   |
| Ш    | Decimal                      | places           | 0         |             |                    |           |             | Analysis        | s code 1     | B            | H01 🔻    |                  |   |
|      | Unit gro                     | up               | BI        | .00         | -                  |           |             | Analysis        | s code 2     | B            | ADG 🔻    |                  |   |
| Ш    | Stock u                      | nit              | Π         | EM          | -                  |           |             | Alternat        | te product   | : S          | FA01     |                  |   |
|      | Cost uni                     | t                | BC        | X           | -                  |           |             | Barcode         | e            |              |          |                  |   |
|      | L <u>o</u> ng                | descriptio       | on (      |             | Linked pro         | duct      | Acce        | ssory list      |              | New          | <u> </u> | Search           |   |
|      | <u>W</u> h                   | ere used         |           | F           | roduct ali         | ases      | Purcha      | se details      |              | Amend        | Apply    | Close            |   |
|      | Sal                          | es details       |           |             | Stock det          | ails      | Asse        | mbly Bill       |              | Delete       |          |                  |   |
|      | ]                            | mport            |           |             | Ima <u>q</u> e fi  | le        | 1           | lot <u>e</u> s  |              |              |          |                  |   |
|      |                              |                  |           |             |                    |           |             | LCR             | 09:3         | 37:37 SHUT   | PM410/GN | I DSP            |   |

**Image File** Press this to configure a specific image file for the product.

**Note** By default when a specific image has not been defined for a product pressing the 'View Image' button for a product will attempt to display a .JPG image with a filename that matches the product code.

For example, if the product code is GAL01 and a specific image file has not been defined the system will attempt to display image file GAL01.JPG when the 'View Image' button is pressed.

| Author        | SHUT / DCP                        |                           |
|---------------|-----------------------------------|---------------------------|
| Service Packs | ZM60_530, ZO60_129 & ZS60_309.1.0 | Page <b>3</b> of <b>9</b> |

### **Product Details – Product Image Window**

| 💽 Steve's                | - P1 - Prod      | uct Details     |              |      |             |              |               | x            |
|--------------------------|------------------|-----------------|--------------|------|-------------|--------------|---------------|--------------|
| <u>F</u> ile <u>R</u> un | <u>S</u> ettings | <u>O</u> ptions | <u>H</u> elp |      |             |              |               |              |
| ्रम<br>Command           | ₽2<br>N/A        | B<br>N/A        | Next         | Home | ි්<br>Clear | Q<br>Enquire | ×<br>Delete   | →置<br>Insert |
| 💷 Produ                  | ct Image         |                 |              |      |             |              |               | ×            |
| - Image<br>Image         | File<br>File     | SHUT01.JI       | PG           |      |             |              |               |              |
| <u>V</u> iew 1           | Image            |                 |              |      |             | ОК           | <u>C</u> ance |              |
|                          |                  |                 |              |      |             | LCR          | 09:39:        | 31 S         |

This window appears when you press the 'Image File' button in the general product details window.

- **Purpose** This window allows you to configure the image file to be displayed when the 'View Image' button is pressed for a product.
- **Set-up Information** Product image files are held in folder 'ImageFiles' (located within the folder from which GX is being run). Master copies of the product images can be placed in folder 'ImageFiles\Global3000' on the server (relative to the folder from which GSM is being run) and these will be copied across to the local machine when required (or if a newer version of the image exists on the server).

#### The prompts are:

**Image file** Enter the name of the image file to be associated with the product.

*Note* By default when a specific image has not been defined for a product pressing the 'View Image' button for a product will attempt to display a .JPG image with a filename that matches the product code.

For example, if the product code is GAL01 and a specific image file has not been defined the system will attempt to display image file GAL01.JPG when the 'View Image' button is pressed.

#### The buttons are:

**View Image** Press this to view the image file associate with the product. If a specific image file has not been specified, the products' default image file will be displayed (if one exists). If no image exists for the current product then pressing this button has no effect.

| Author        | SHUT / DCP                        |                           |
|---------------|-----------------------------------|---------------------------|
| Service Packs | ZM60_530, ZO60_129 & ZS60_309.1.0 | Page <b>4</b> of <b>9</b> |

### **Standard Product Search Window**

| Steve's - P1 - Product Enquiries                                                                                                    |                                                   |                                                                                        |                                                                            |                                                             |            |           |                  |
|----------------------------------------------------------------------------------------------------|---------------------------------------------------|----------------------------------------------------------------------------------------|----------------------------------------------------------------------------|-------------------------------------------------------------|------------|-----------|------------------|
| <u>File Run Settings Opti</u>                                                                                                    | ions <u>H</u> elp                                 |                                                                                        |                                                                            |                                                             |            |           | _                |
| E1 E2 E3<br>Comma N/A N/                                                                                                    | A Next H                                          | ome Clear                                                                              | Q ×<br>Enquire Delete                                                      | +層<br>Insert                                                | Abort      | ➡<br>Move | <b>?</b><br>Help |
| Products - Product Tot                                                                                                    | als                                               |                                                                                        |                                                                            |                                                             |            |           | ×                |
| Product                                                                                                    | Description                                       |                                                                                        | Lookup                                                                     | )                                                           | Group      | Туре      |                  |
| ANTCT100                                                                                                    | Antec Typecart                                    | 100                                                                                    | ANTE                                                                       | CRIBB                                                       | ACSS       | Р         | <b>_</b>         |
| ANTLBP8                                                                                                    | Antec Toner Ca                                    | rtridge SX S11                                                                         | ANTE                                                                       | CTONER                                                      | ACSS       | P         |                  |
| AVPP1                                                                                                    | Victor Design 1                                   | Portable OHP                                                                           | PROJ                                                                       | PORT                                                        | OHP        | Р         | <b>±</b>         |
| AVPP123                                                                                                    | Overhead Proje                                    | ctor Rep Bulbs                                                                         | PROJ                                                                       | BULBS                                                       | OHP        | P         |                  |
| AVPP152                                                                                                    | Projection Scre                                   | en 60" x 60"                                                                           | PROJ                                                                       | SCREEN                                                      | OHP        | Р         | -                |
|                                                                                                    | Victor Design 2                                   | Trollov                                                                                | PROJ                                                                       |                                                             | OHP        | P         | -                |
|                                                                                                    | Victor 300 Over                                   | head projector                                                                         | PROJ                                                                       |                                                             | ОНР        | P         | -                |
| AVPP318                                                                                                    | Clearlight 318 V                                  | V/SIble pens                                                                           | PROJ                                                                       | PENS                                                        | OHP        | P         | Ľ.               |
| BAN2850                                                                                                    | Banner Lev.Arc                                    | h File A4 - Grn                                                                        | BANL                                                                       | ARCH                                                        | FILE       | P         | Ξ                |
| Details<br>Location<br>Book stock<br>Allocated<br>Restricted<br>Free stock<br>Back order<br>Forward order<br>Requested<br>Reserved<br>On order<br>On works order | All 1181 50 0 1131 0 0 10 0 0 0 0 0 0 0 0 0 0 0 0 | ITEM Product<br>Last reco<br>Last sale<br>Stock va<br>Total leve<br>Minimun<br>Maximur | type P Sto<br>eipt 30/06/2<br>lue<br>ls<br>n<br>N<br><u>Long Descripti</u> | (Vie<br>cked<br>2005 at 9<br>2015 at 9<br>200<br>700<br>700 | w 2 of 12) | BP        |                  |
| Include Obsolete                                                                                                    | Include S                                         | Superseded                                                                             | <u>V</u> iew Image                                                         |                                                             |            |           |                  |
|                                                                                                    |                                                   |                                                                                        | LCR 14:                                                                    | 50:43 SHUT                                                  | PM420D/P2  | DSP CA    | APS              |

**View Image** Press this to view the image file associate with the product. If a specific image file has not been specified, the products' default image file will be displayed (if one exists). If no image exists for the current product then pressing this button has no effect.

| Author        | SHUT / DCP                        |                           |
|---------------|-----------------------------------|---------------------------|
| Service Packs | ZM60_530, ZO60_129 & ZS60_309.1.0 | Page <b>5</b> of <b>9</b> |

### SOP Transaction Desktop – Stock Details Window

|    | Steve's - P1 - Transact                   | ion Entry           |                  |                         |  |  |  |  |
|----|-------------------------------------------|---------------------|------------------|-------------------------|--|--|--|--|
| E  | ile <u>R</u> un <u>S</u> ettings <u>O</u> | ptions <u>H</u> elp |                  |                         |  |  |  |  |
| Ca | FI F2<br>ommand N/A                       | PI P<br>N/A Next    | Home Clea        | Q X<br>r Enquire Delete |  |  |  |  |
|    | Stock Details                             |                     |                  | <b>×</b>                |  |  |  |  |
|    | Product/location                          |                     |                  |                         |  |  |  |  |
|    | Product GAL                               | )1 (                | Galaxy Highlight | er - Yellow             |  |  |  |  |
|    | Location STH                              | South of Engla      | nd               |                         |  |  |  |  |
| Ш  | Stock Levels                              |                     | Line Allocation  |                         |  |  |  |  |
| 11 | Free stock                                | 1140                | Scheduled        | 0                       |  |  |  |  |
| Ш  | Book stock                                | 1390                | Forward          | 0                       |  |  |  |  |
|    | Requested                                 | 0                   | Requested        | 0                       |  |  |  |  |
|    | Reserved                                  | 0                   | Reserved         | 0                       |  |  |  |  |
|    | Back order                                | 0                   | Back order       | 0                       |  |  |  |  |
| 11 | Allocated                                 | 250                 | Allocated        | 250                     |  |  |  |  |
| Ш  | Restricted                                | 0                   | Delivered        | 0                       |  |  |  |  |
| Ш  | Minimum                                   | 3000                | Invoiced         | 0                       |  |  |  |  |
|    | On order                                  | 0                   |                  |                         |  |  |  |  |
|    | On works order                            | 0                   |                  |                         |  |  |  |  |
|    | Reserve Batches                           | <u>A</u> mend A     | llocation        | Over Commit Stock       |  |  |  |  |
|    | Stock Levels                              | Change              | Location         | Issue Stock             |  |  |  |  |
|    | Supply and Demar                          | d <u>Q</u> ueue     | Entries Close    |                         |  |  |  |  |
|    | View image                                |                     |                  |                         |  |  |  |  |
|    |                                           |                     |                  | LCR 10:5                |  |  |  |  |

**View Image** Press this to view the image file associate with the product. If a specific image file has not been specified, the products' default image file will be displayed (if one exists). If no image exists for the current product then pressing this button has no effect.

| Author        | SHUT / DCP                        |             |
|---------------|-----------------------------------|-------------|
| Service Packs | ZM60_530, ZO60_129 & ZS60_309.1.0 | Page 6 of 9 |

## **SOP Order Entry - Product Search Window**

| File     Run     Settings     Options     Help       File     File     File     File     File     File       Comma     N/A     N/A     Next     Home     Clear | Q X<br>Enquire Delete       | →置 Insert Abort      | → <b>?</b><br>Move Help   |
|----------------------------------------------------------------------------------------------------|-----------------------------|----------------------|---------------------------|
| EI EI EI D COmma N/A N/A Next Home Clear                                                                                                    | Q X<br>Enquire Delete       | →量 🖡<br>Insert Abort | → ?<br>Move Help          |
|                                                                                                    |                             |                      |                           |
| Products                                                                                                    |                             |                      | 23                        |
| Product Description                                                                                                    | Lookup                      | Group                | STH Free Stock            |
| GAL01 Galaxy Highlighter - Yellow                                                                                                    | HIGHYELLOW                  | HIGH                 | 1140                      |
| GAL02 Galaxy Highlighter - Blue                                                                                                    | HIGHBLUE                    | HIGH                 | 950                       |
| GAL03 Galaxy Highlighter - Green                                                                                                    | HIGHGREEN                   | HIGH                 | 1250                      |
| GAL04 Galaxy Highlighter - Pink                                                                                                    | HIGHPINK                    | HIGH                 | 2500 _                    |
| GAL11 Wallets for Ass. colour pack                                                                                                    | WALLETS                     | HIGH                 | 1000                      |
| GALPACK Pack of 4 Galaxy Highlighters                                                                                                    | HIGHLIGHTERS                | HIGH                 | 0                         |
| CALSERUI Serialised Highlighter - Yell                                                                                                    |                             | нісн                 | 10000                     |
| GALSER02 Serialised Highlighter - Green                                                                                                    | GREEN                       | HIGH                 | 18000                     |
| GALSER04 Serialised Highlighter - Pink                                                                                                    | PINK                        | HIGH                 | 18000 *                   |
| GALSER11 Wallets for Ass. colour pack                                                                                                    | PACK                        | HIGH                 | 1000                      |
| INSTRUCTIONS Instructions for installation                                                                                                    | INSTRUCT                    | MISC                 | <b>-</b>                  |
| Details       Price     0.99     per     ITEM     Trade schen       Customer Prices     Price List Browse                                                      | ne Di<br><u>V</u> iew Image | scount scheme        | C<br>elect <u>C</u> ancel |

View Image

Press this to view the image file associate with the product. If a specific image file has not been specified, the products' default image file will be displayed (if one exists). If no image exists for the current product then pressing this button has no effect.

| Author        | SHUT / DCP                        |                           |
|---------------|-----------------------------------|---------------------------|
| Service Packs | ZM60_530, ZO60_129 & ZS60_309.1.0 | Page <b>7</b> of <b>9</b> |

## **POP Order Entry - Product from Supplier Search Window**

| C  | Steve's - P1 -              | Purchase Ord         | er Entry         | ch             |            | PAC          | *           |              | 10            | E, M             | - 0       | 23        |
|----|-----------------------------|----------------------|------------------|----------------|------------|--------------|-------------|--------------|---------------|------------------|-----------|-----------|
| E  | ile <u>R</u> un <u>S</u> et | tings <u>O</u> ption | s <u>H</u> elp   |                |            |              |             |              |               |                  |           |           |
| Co | en e<br>Immand N/           | e B<br>A N/A         | Next             | Home           | ි<br>Clear | Q<br>Enquire | ×<br>Delete | →置<br>Insert | الم.<br>Abort | <b>→</b><br>Move | 🧖<br>Help | 2<br>  La |
| 1  | Products av                 | ailable from th      | iis supplier     |                |            |              |             |              |               |                  |           | 23        |
|    | Product Cod                 | e I                  | Description      |                |            | Ex           | piry Date   |              | On            | Order Ty         | be        |           |
|    | GAL01                       |                      | Galaxy High      | lighter - Yell | ow         |              |             |              |               | Pr               | ice       | I         |
|    | GAL02                       |                      | Galaxy High      | lighter - Blue | •          |              |             |              |               | Pr               | ice       | ŧ         |
|    | GAL03                       |                      | Galaxy High      | lighter - Gree | en         |              |             |              |               | Pr               | ice       |           |
|    | GAL04                       |                      | Galaxy High      | lighter - Pink | [          |              |             |              |               | Pr               | ice       |           |
|    | GAL11                       |                      | Wallets for      | Ass. colour p  | back       |              |             |              |               | Pr               | ice       | <u> </u>  |
|    | GALPACK                     |                      | Pack of 4 G      | alaxy Highligh | iters      |              |             |              |               |                  |           | ÷         |
|    | GALSER01                    |                      | Serialised H     | ighlighter - ۱ | /ell       |              |             |              |               | Pr               | ice       | -         |
|    | Price list typ              | e<br>ak              | <b>12</b><br>Qua | Selling Prices | s<br>C     |              | Pricing     | unit         | ITEM          | ]                |           |           |
|    | Prices                      |                      |                  | Duine          |            |              | Quantity    |              |               | Duise            |           | 1         |
|    | Qua                         | 000                  |                  | 1 05           |            |              | Quantity    |              |               | Price            |           |           |
|    | 10                          | 000                  |                  | 1.95           |            |              |             |              | -             |                  | _         |           |
|    | 50                          | 000                  |                  | 1.90           |            |              |             |              | -             |                  |           |           |
|    |                             | 000                  |                  | 1.03           |            |              |             |              | -             |                  |           |           |
|    |                             |                      |                  | 1.00           | 1          |              |             |              |               |                  |           |           |
|    |                             |                      |                  |                | ]          |              |             |              |               |                  |           |           |
|    | <u>V</u> iew Imag           | je                   |                  |                |            |              |             |              | <u>S</u> e    | lect             | Close     |           |
|    |                             |                      |                  |                |            | LCR          | 12:03       | :58 SHUT     | PO110D/E      | L DSP            | N         | UM at     |

#### **View Image**

Press this to view the image file associate with the product. If a specific image file has not been specified, the products' default image file will be displayed (if one exists). If no image exists for the current product then pressing this button has no effect.

| Author        | SHUT / DCP                        |                           |
|---------------|-----------------------------------|---------------------------|
| Service Packs | ZM60_530, ZO60_129 & ZS60_309.1.0 | Page <b>8</b> of <b>9</b> |

### **POP Order Entry - Browse Supplier Price List Window**

|      | Steve's -           | P1 - Purch   | hase Order     | Entry        |            |           | -          | a frank      |        | -                         | -          | -                |        |              | • ×   |
|------|---------------------|--------------|----------------|--------------|------------|-----------|------------|--------------|--------|---------------------------|------------|------------------|--------|--------------|-------|
| Eile | e <u>R</u> un       | Settings     | <u>Options</u> | <u>H</u> elp |            |           |            |              |        |                           |            |                  |        |              |       |
| Cor  | <u>F</u> 1<br>nmand | f2<br>N/A    | f3<br>N/A      | [<br>  Ne    | ₽<br>ext I | den Home  | ි<br>Clear | Q<br>Enquire | Delete | →置<br>Insert              | Abort      | <b>→</b><br>Move | P Relp | ≷⊜<br>Launch | n     |
|      | Browse              | e supplier j | price list     |              |            |           |            |              |        |                           |            |                  |        |              | ×     |
| 1    | Price Li            | st           |                |              |            |           |            |              |        |                           |            |                  |        |              |       |
| ш    | Price lis           | st           | GALAXY         | ·            |            |           |            |              |        |                           |            |                  |        |              |       |
|      | Supplie             | r            | STAE02         | 5            | Staffo     | rd Offic  | e Service  | 25           |        |                           |            |                  |        |              |       |
|      | Currenc             | ry Pr        | roduct Cod     | е            |            | Descript  | tion       |              |        | Expiry                    | / Date     | Туре             |        | On           | Order |
|      | GBP                 | G            | AL01           |              |            | Galaxy    | Highligh   | ter - Yellov | v      | anan <mark>ananan </mark> |            |                  | Price  |              | 0     |
|      | GBP                 | G            | ALUZ           |              |            | Galaxy    | Highligh   | ter - Blue   |        |                           |            |                  | Price  |              | U ±   |
|      | GRP                 | G            | AL03           |              |            | Galaxy    | Highligh   | ter - Dink   |        |                           |            |                  | Price  |              | n 🔺   |
|      | GBP                 | G            | AL11           |              |            | Wallet    | s for As   | 5. colour pa | ck     |                           |            |                  | Price  |              | o -   |
|      | GBP                 | G            | ALSER01        |              |            | Seriali   | sed High   | lighter - Ye | 1      |                           |            |                  | Price  |              | 0 ¥   |
|      | GBP                 | G            | ALSER02        |              |            | Seriali   | sed High   | ighter - Blu | ie     |                           |            |                  | Price  |              | 0 -   |
|      | Details             |              |                |              |            |           |            |              |        |                           |            |                  |        |              |       |
|      | Price lis           | st type      |                |              | 12         | 2 Selling | ) Prices   |              |        | ]                         |            |                  |        |              |       |
|      | Pr                  | ice break    |                |              | Qu         | antity s  | cheme      |              | Pric   | ing unit                  | Ι          | ТЕМ              |        |              |       |
|      | Prices              |              |                |              |            |           |            |              |        |                           |            |                  |        |              |       |
|      |                     | Qua          | ntity          |              | _          | F         | Price      |              | Qua    | ntity                     |            |                  | Price  | <u></u>      |       |
|      |                     | 0.0          | 000            |              |            |           | 1.95       |              |        |                           |            |                  |        |              |       |
|      |                     |              |                |              |            |           | 1.90       |              |        |                           |            |                  |        |              |       |
|      |                     |              |                |              |            |           | 1.85       |              |        |                           |            |                  |        |              |       |
|      |                     |              |                |              |            |           | 1.80       |              |        |                           |            |                  |        |              |       |
|      |                     |              |                |              |            |           |            |              |        |                           |            |                  |        |              |       |
|      |                     |              |                |              |            |           |            |              |        |                           |            |                  |        |              |       |
|      | View                | Image        |                |              |            |           |            |              |        |                           |            |                  | Select | Clos         | e     |
|      |                     |              |                |              |            |           |            |              |        | LCR                       | 12:17:53 S | HUT PO1          | 10D/EL | DSP          | NUM   |

#### **View Image**

Press this to view the image file associate with the product. If a specific image file has not been specified, the products' default image file will be displayed (if one exists). If no image exists for the current product then pressing this button has no effect.

| Author        | SHUT / DCP                        |                           |
|---------------|-----------------------------------|---------------------------|
| Service Packs | ZM60_530, ZO60_129 & ZS60_309.1.0 | Page <b>9</b> of <b>9</b> |